Texas Water

 Development Board

 P.0. Box 13231, Austin, Texas 78711-3231

Water Use Survey Online Application Data Entry Guidance

## Contact Webmaster Accessibility Policy Link Policy Privacy Policy Mome Survey List Request Access to Surveys Survey List Survey List Survey List Survey List Survey List Survey List

your survey is already listed below, you do not need to request access to the survey again.)

If the list below the search filter section on this page is blank or you need access to additional surveys, please click on the **Request Access to Surveys** link at the **top left of this screen under the blue bar** which will direct you to another page where you can search for the survey by Survey Number or by Survey Name and request access to a particular survey. (Please note that requests are generally approved within an hour but may be as long as one business day during extremely busy periods. **Once you receive an email that indicates that you are approved access to a survey, simply <u>refresh</u> <u>this screen or log back in</u> and the the survey will appear below the search filter on this page. You can then click on the name of your system/facility under the survey name column to begin entering the survey data.)** 

[SURVEYLIST]

| Search Filter      |
|--------------------|
| Show All           |
| ◎ by Survey Number |
| O by Survey Name   |
| Search             |
| io data found      |
|                    |

If you previously completed online survey, scroll down this page to see current accessible surveys.

## Searching for Surveys by Name

ALICTIN WHITE LIME COMDANY

| Contact Webmaste<br>Accessibility Policy<br>Link Policy<br>Privacy Policy | ancel            | Texas W<br>V                                      | ater Development Board<br>Vater Use Survey              |                  |                 |   |
|---------------------------------------------------------------------------|------------------|---------------------------------------------------|---------------------------------------------------------|------------------|-----------------|---|
|                                                                           | uncer            |                                                   |                                                         | _                |                 |   |
| Search Filt<br>Show All<br>by Survey N<br>by Survey N                     | lumber  <br>lame | austin<br>Search                                  | Type keyword for sy<br>facility survey name<br>"Search" | stem o<br>and cl | or<br>ick       |   |
| Select Surve                                                              | ey(s)            |                                                   |                                                         |                  |                 | = |
| Survey                                                                    | y Number         | Survey Name                                       | System Name                                             | County Name      | Survey Type     |   |
|                                                                           |                  | HOSPIRA, INC-AUSTIN PLANT                         | AUSTIN PLANT                                            | TRAVIS           | Industrial      |   |
|                                                                           |                  | CITY OF AUSTIN-DECKER CREEK POWER STATION         | DECKER CREEK POWER STATION                              | TRAVIS           | Industrial      |   |
|                                                                           |                  | CITY OF AUSTIN-DEEP EDDY WELLS                    | DEEP EDDY WELLS                                         | TRAVIS           | Municipal Long  |   |
|                                                                           |                  | CITY OF AUSTIN-STACY POOL WELL                    | STACY POOL WELL                                         | TRAVIS           | Municipal Long  |   |
|                                                                           |                  | CITY OF AUSTIN-FAYETTEVILLE POWER STATION CEDAR   | FAYETTEVILLE POWER STATION CEDAR                        | FAYETTE          | Industrial      |   |
|                                                                           |                  | AUSTIN AMERICAN STATESMAN                         | AUSTIN AMERICAN STATESMAN                               | TRAVIS           | Industrial      |   |
|                                                                           |                  | GARRETT FLYING SERVICE INC-AUSTIN BAYOU GOLF & RV | GARRETT FLYING SERVICE INC-AUSTIN BAYOU GOLF & RV       | BRAZORIA         | Municipal Short |   |
|                                                                           |                  | AUSTIN COUNTY WSC #1                              | AUSTIN COUNTY WSC #1                                    | AUSTIN           | Municipal Long  |   |
|                                                                           |                  | AUSTIN COUNTY WATER SUPPLY #2                     | AUSTIN COUNTY WATER SUPPLY #2                           | AUSTIN           | Municipal Long  |   |
|                                                                           |                  | AUSTIN COUNTY WSC #4                              | AUSTIN COUNTY WSC #4                                    | AUSTIN           | Municipal Long  |   |
|                                                                           |                  | AUSTIN COUNTY WSC #3                              | AUSTIN COUNTY WSC #3                                    | AUSTIN           | Municipal Long  |   |
|                                                                           |                  | HANSON PIPE & PRODUCTS, INC-AUSTIN PLANT          | AUSTIN PLANT                                            | TRAVIS           | Industrial      |   |

ALIGTIN WHITE LIME COMDANY

. .....

TDAV/IC

Inductrial

## Searching for Surveys by the TWDB assigned Survey Number

| Contact Webmaster<br>Accessibility Policy<br>Link Policy<br>Privacy Policy                                                                              | Texas Water Development Board                                                                                                    |            |  |  |  |  |
|----------------------------------------------------------------------------------------------------|----------------------------------------------------------------------------------------------------|------------|--|--|--|--|
| ,                                                                                                    | Water Use Survey                                                                                                    |            |  |  |  |  |
| Next Cancel                                                                                                    |                                                                                                    |            |  |  |  |  |
|                                                                                                    |                                                                                                    |            |  |  |  |  |
| To request access to a particluar survey, please search for the survey by the TWDD Survey Number or by the surveyed system/facility name (Survey Name). |                                                                                                    |            |  |  |  |  |
| When the intended system/facility survey is found, please check the box to the left and select <b>Next</b> at the top or bottom of the page.            |                                                                                                    |            |  |  |  |  |
|                                                                                                    | [OAReqAcc                                                                                                    | essSurvey] |  |  |  |  |
| Search Filter Show All Survey Number                                                                                                    | Alternatively, you can search<br>by survey number                                                                                                    |            |  |  |  |  |
|                                                                                                    | Search                                                                                                    |            |  |  |  |  |
| Select Survey(s)                                                                                                    |                                                                                                    |            |  |  |  |  |
| Survey Number                                                                                                    | Survey NameSystem NameCounty NameSurvey TypeCITY OF AUSTIN-GENERAL DISTRIBUTION SYSTEM (AUSTIN)GENERAL DISTRIBUTION SYSTEM (AUSTIN)TRAVISMunicipal Long |            |  |  |  |  |
| Next Cancel                                                                                                    |                                                                                                    |            |  |  |  |  |

| Selecti                                                                                                    | ng Surveys to Request                                                         | If survey name is correct, o                                                                                                    | click the                                    |  |  |
|----------------------------------------------------------------------------------------------------|-------------------------------------------------------------------------------|----------------------------------------------------------------------------------------------------|----------------------------------------------|--|--|
| A                                                                                                    | <b>o</b> , ,                                                                  | small checked box and the                                                                                                    | en click                                     |  |  |
| Access                                                                                                    |                                                                               | "Next" button.                                                                                                    |                                              |  |  |
| Contact Webmaster<br>Accessibility Policy<br>Link Policy<br>Privacy Policy                                                                              | Texas Water Deve                                                              | lopment Board                                                                                                    | TWDB Home<br>Search<br>Sitemap<br>About TWDB |  |  |
| Next Cancel                                                                                                    | Water Use                                                                     | Survey                                                                                                    |                                              |  |  |
|                                                                                                    |                                                                               |                                                                                                    |                                              |  |  |
| To request excess to a particluar survey, please search for the survey by the TWDD Survey Number or by the surveyed system/facility name (Survey Name). |                                                                               |                                                                                                    |                                              |  |  |
| When the intended syst                                                                                                    | em/facility survey is found, please check the box to the l                    | eft and select <b>Next</b> at the top or bottom of the page.                                                                        |                                              |  |  |
|                                                                                                    |                                                                               |                                                                                                    | [OAReqAccessSurvey]                          |  |  |
| Search Filter                                                                                                    |                                                                               |                                                                                                    |                                              |  |  |
| by Survey Number                                                                                                    |                                                                               |                                                                                                    |                                              |  |  |
| 🛇 by Survey Name                                                                                                    |                                                                               |                                                                                                    |                                              |  |  |
| 1 Se                                                                                                    | arch                                                                          |                                                                                                    |                                              |  |  |
| Sel c Survey(s)                                                                                                    |                                                                               |                                                                                                    |                                              |  |  |
| Survey Number<br>CIT                                                                                                    | <u>Survey Name</u><br>Y OF AUSTIN-GENERAL DISTRIBUTION SYSTEM (AUSTIN) GENERA | System Name         County Name         Survey Type           LL DISTRIBUTION SYSTEM (AUSTIN)         TRAVIS         Municipal Long |                                              |  |  |
| Next Cancel                                                                                                    |                                                                               |                                                                                                    |                                              |  |  |

| Request to Access Survey submitted                                         | The request has been sent to the Survey<br>Team. Access will be granted to your<br>account after a quick review. Click<br>"Next" again. |  |  |  |  |
|----------------------------------------------------------------------------|----------------------------------------------------------------------------------------------------|--|--|--|--|
| Contact Webmaster<br>Accessibility Policy<br>Link Policy<br>Privacy Policy | Water Development Board Search<br>Sitemap<br>About TWDB<br>Water Use Survey                                                             |  |  |  |  |
| Next                                                                       |                                                                                                    |  |  |  |  |
| The request to get the survey access has been submitted. TWDB Wat          | er Use Survey staff will be in contact with you about this request.                                                                     |  |  |  |  |
| Next                                                                       |                                                                                                    |  |  |  |  |
|                                                                            |                                                                                                    |  |  |  |  |
|                                                                            |                                                                                                    |  |  |  |  |

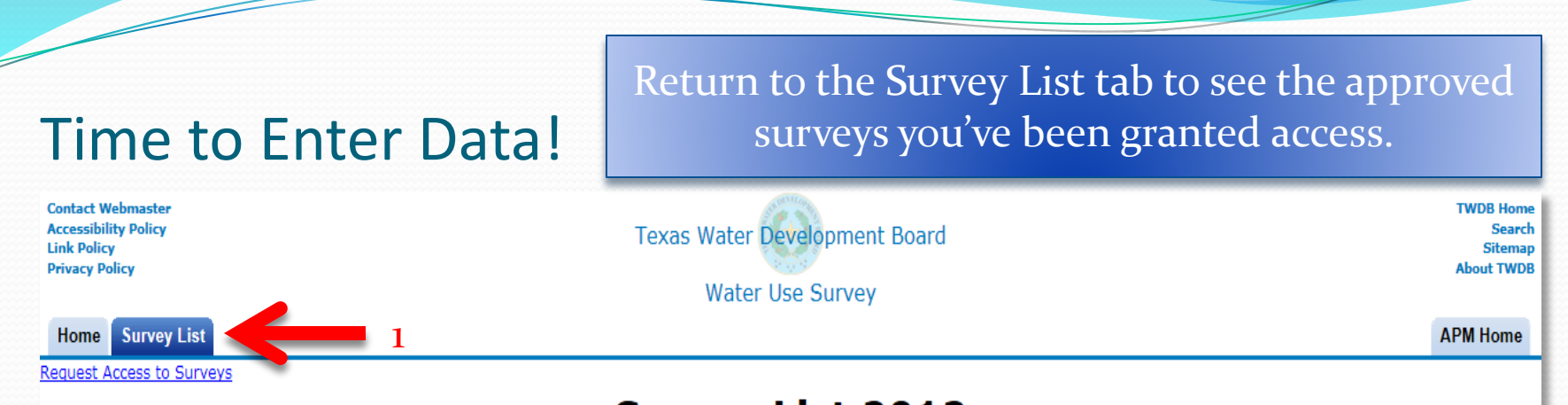

## Survey List 2012

In the list below the search list section on this page is blank of you need access to additional surveys, please click on the **Request Access to Surveys** link at the **top left of this screen under the blue bar** which will direct you to another page where you can search for the survey by Survey Number or by Survey Name and request access to a particular survey. (Please note that requests are generally approved within an hour but may be as long as one business day during extremely busy periods. **Once you receive an email that indicates that you are approved access to a survey, simply <u>refresh</u> <u>this screen or log back in</u> and the the survey will appear below the search filter on this page. You can then click on the name of your system/facility under the survey name column to begin entering the survey data.)** 

| Search Fil<br>Show All<br>by Survey<br>by Survey | Iter<br>Number<br>Name<br>Sear | ch                               |                     |             | To start the<br>Survey<br>2 | survey,<br>'s name | , click the<br>e link    |      |   |
|--------------------------------------------------|--------------------------------|----------------------------------|---------------------|-------------|-----------------------------|--------------------|--------------------------|------|---|
| Select Surv                                      | vey                            |                                  |                     |             |                             |                    |                          |      |   |
| <u>Status</u>                                    | Survey Number                  | Survey Name                      |                     | S           | ystem/Facility Name         | Survey Type        | Primary Used County Name | File |   |
| Not Started                                      |                                | CITY OF AUSTIN-GENERAL DISTRIBUT | ION SYSTEM (AUSTIN) | GENERAL DIS | TRIBUTION SYSTEM (AUSTIN)   | Municipal Long     | TRAVIS                   |      |   |
|                                                  |                                |                                  |                     |             |                             |                    |                          | ·    | Ŧ |
| •                                                |                                |                                  |                     |             |                             |                    |                          | •    |   |